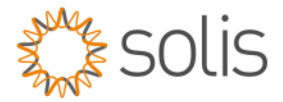

## Solis Standard Operating Procedure

# S6 50K Quick Setup Guide version 1.1

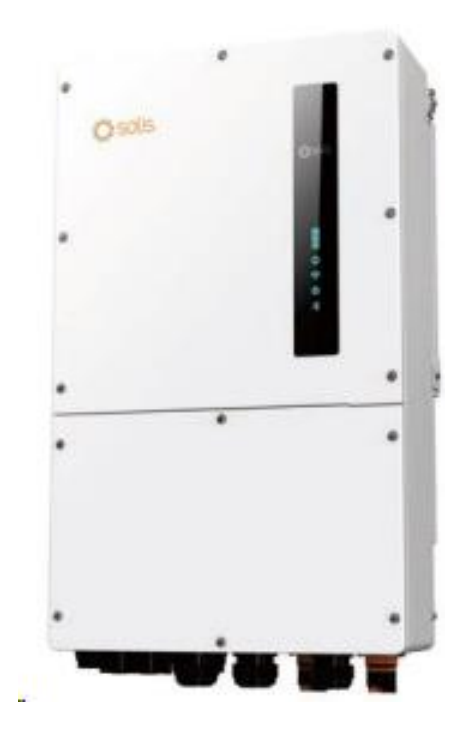

### Overview

The Quick Setup Guide is a step-by-step guide on setting up and commissioning a standard 3Phase inverter deployment for the S6 50K Hybrid inverter range.

**Step 1** - Bluetooth Inverter Connection Logging into the inverter locally with Bluetooth for Quick Setup

Step 2 - Quick Setup of the Inverter

- a. Set Inverter Time
- b. Select the Battery Model
- c. Set the Meter
- d. Set the correct Grid Code
- e. Setup the Self Use Work Mode

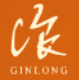

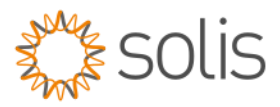

## Method

#### **Bluetooth Inverter Connection**

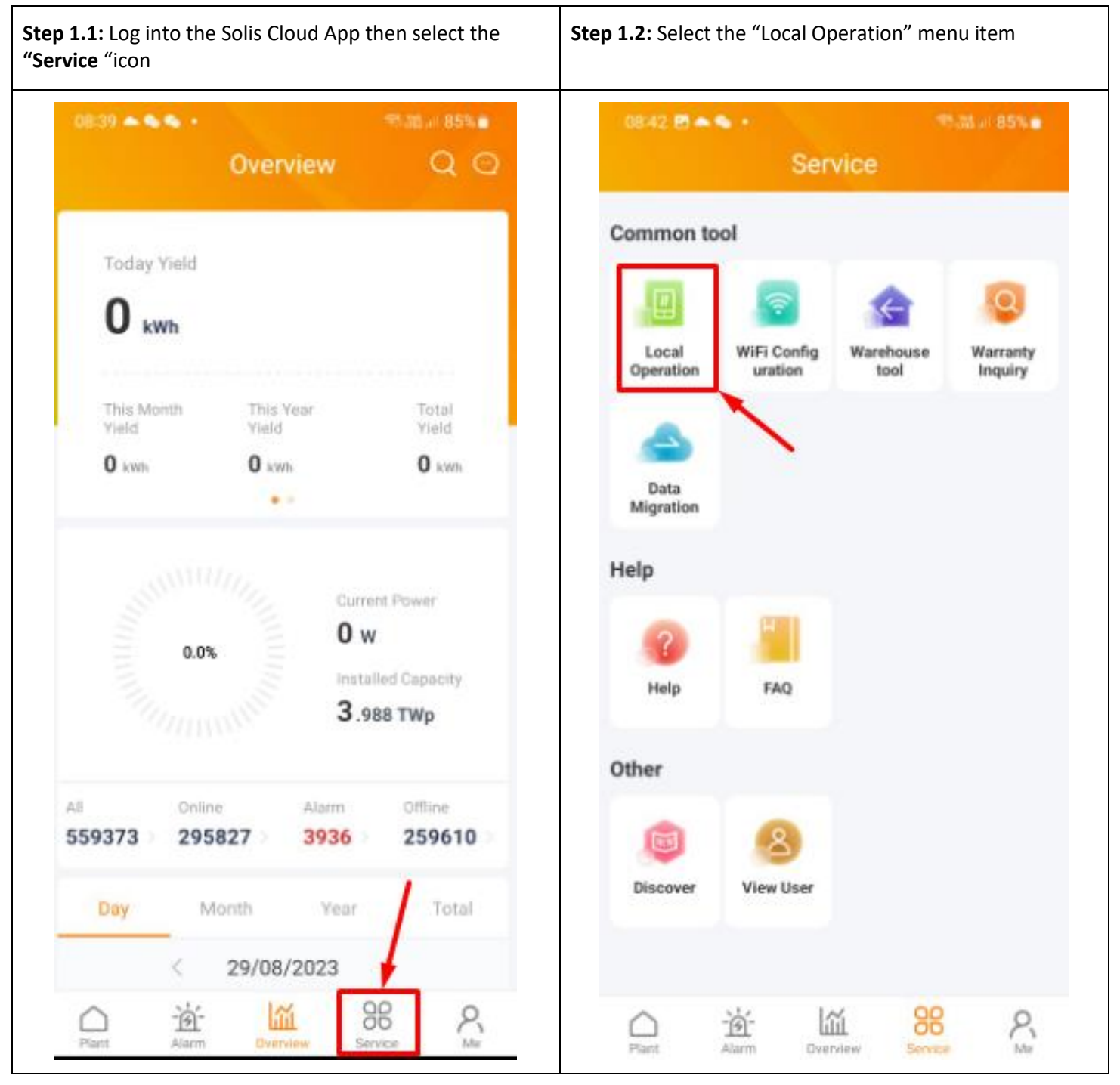

Made by Ginlong Technologies Stock Code: 300763.SZ

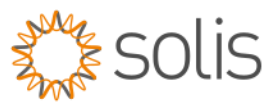

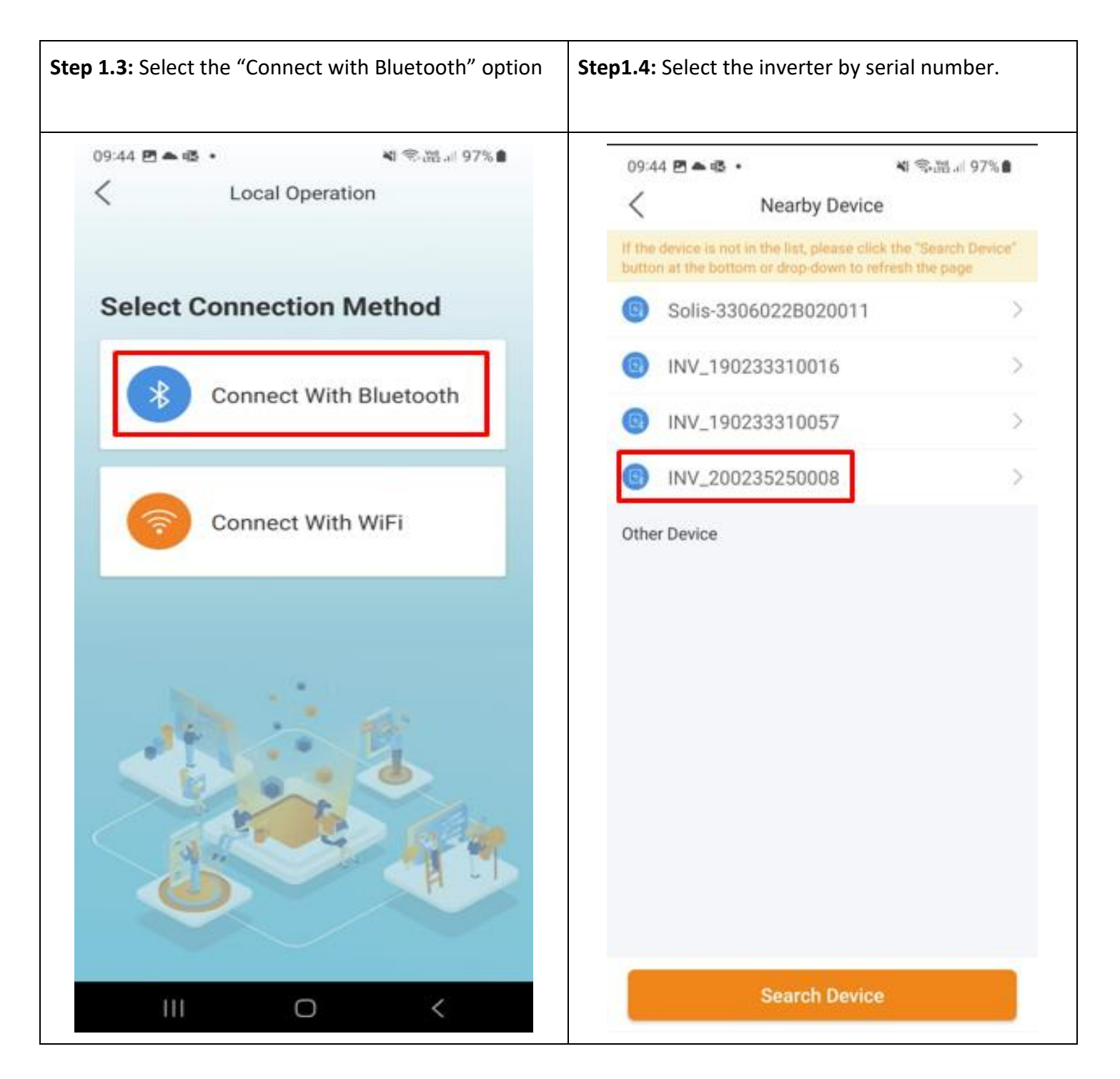

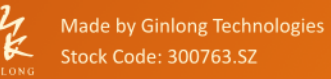

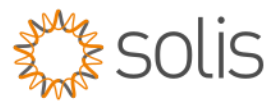

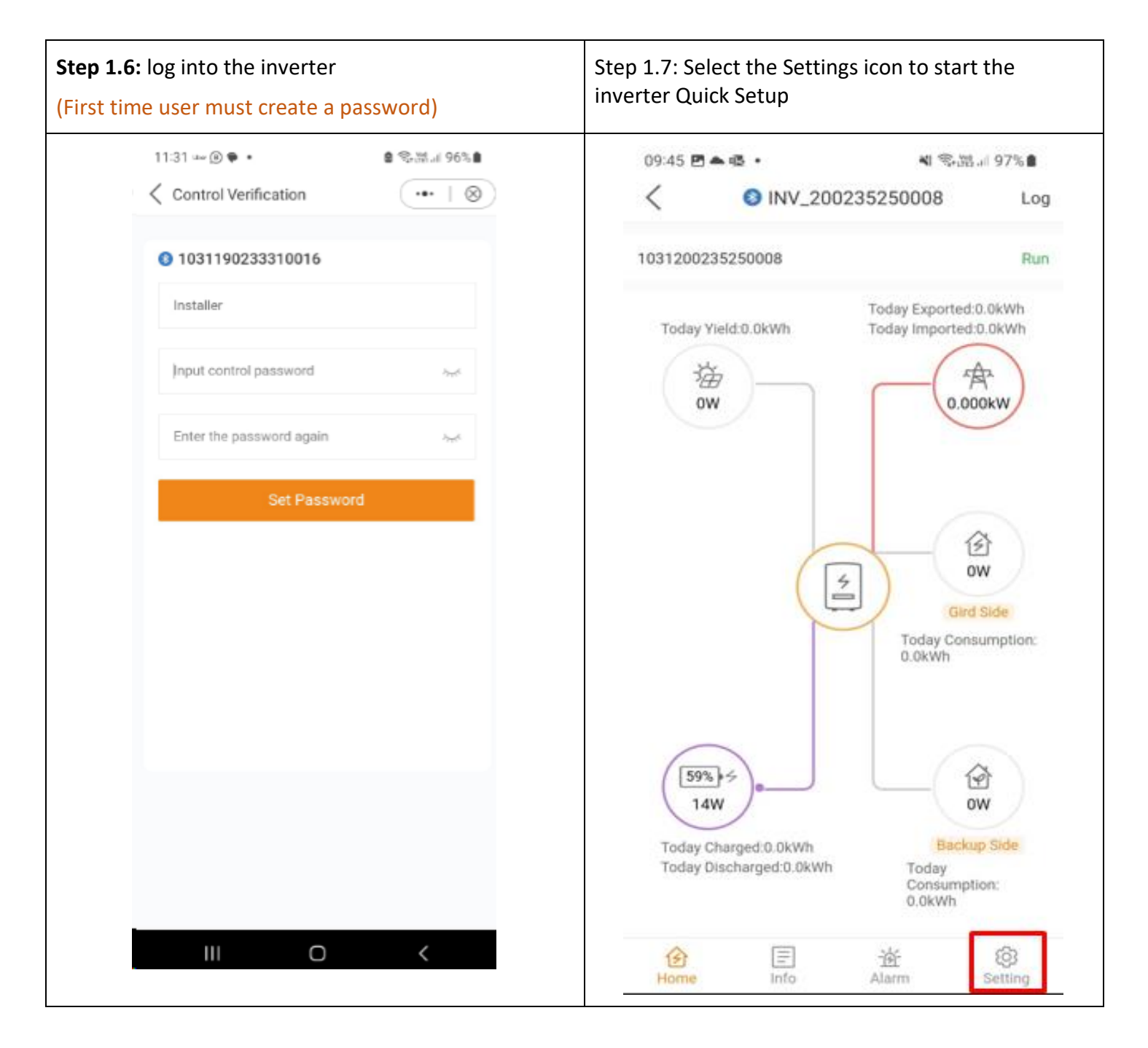

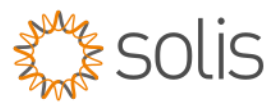

## Quick Setup the Inverter

| <b>ep 2.1:</b> Select Quick setting in the inverter menu | <b>Step 2.2:</b> Set the time by simply selec Time". | ting "Follow Phone                    |
|----------------------------------------------------------|------------------------------------------------------|---------------------------------------|
| 08:50 四本句 • 句話以 84% 8                                    | 13:21 🖻 🖲 🖬 🔹                                        | \$35.al 100%∎                         |
|                                                          | < Quick Setting                                      | Log                                   |
| 1031200235250008                                         | Battery<br>Model                                     | Grid<br>Code                          |
| Inverter ON / OFF                                        | inverter Meter/CT                                    | · · · · · · · · · · · · · · · · · · · |
| Work Mode >                                              | Time Setting                                         | Mode                                  |
| ③ Time Setting >                                         | Inverter Time Setting                                | 12-20-50                              |
| 會 Grid Feed in Power Limit                               | inverter rinte setting                               | 13.20.39                              |
| 🖻 Battery Setting                                        | Phone Time                                           | 2023-06-23 13:21:02                   |
| G Grid Code Setting                                      | Follow Phone Time                                    |                                       |
| 企 Smart Port >                                           |                                                      |                                       |
| Advanced Setting                                         |                                                      |                                       |
| D Parallel Setting                                       |                                                      |                                       |
| 🗮 Quick Setting 🔷 🚽                                      |                                                      |                                       |
| ♀ Device Upgrade                                         |                                                      |                                       |
| Configuration Template                                   |                                                      |                                       |
| 合 回 強 段<br>Home Info Alarm Setting                       | Next Step                                            |                                       |
|                                                          | Then Select "Next St                                 | cep"                                  |

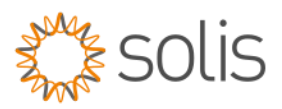

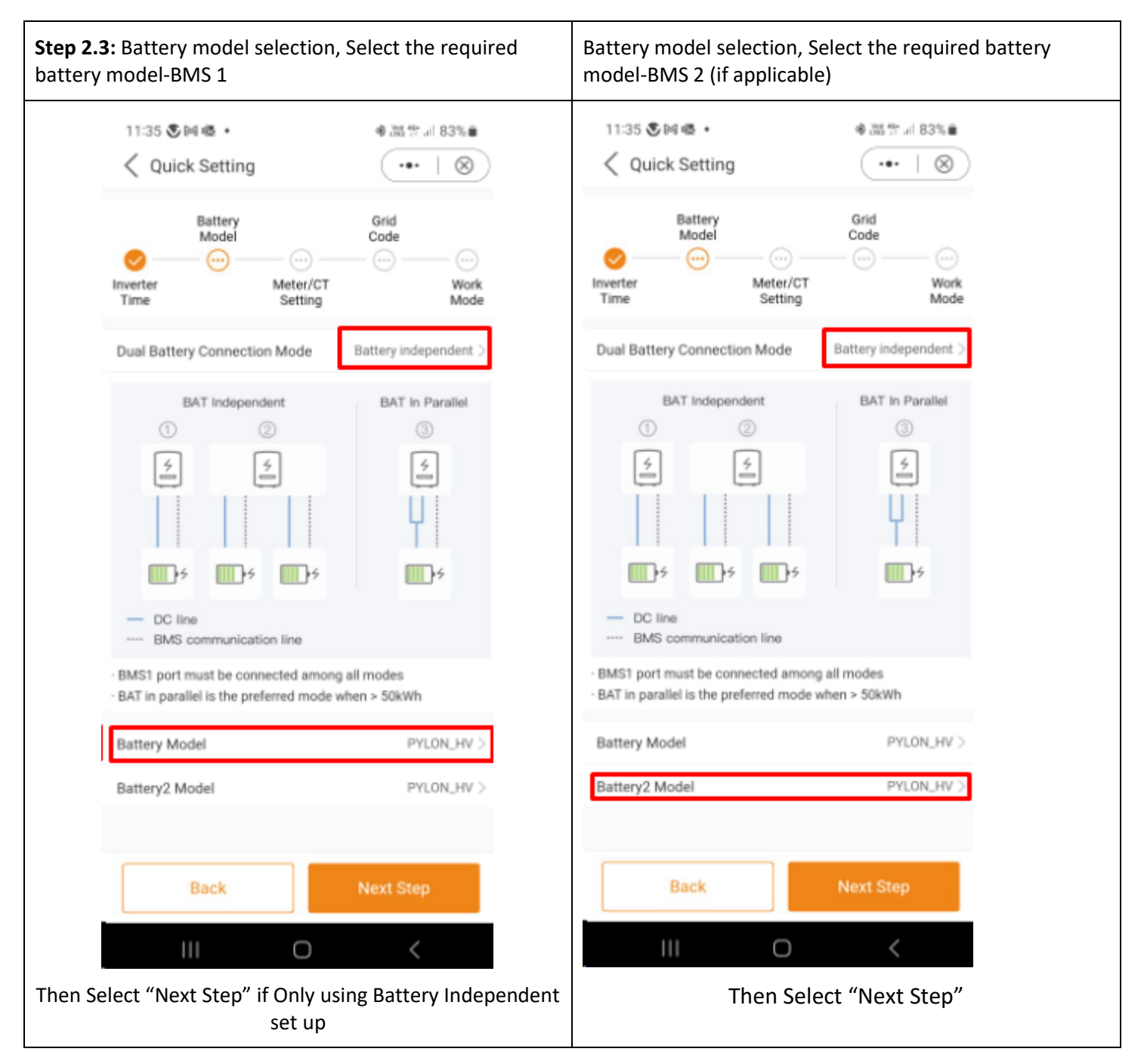

Made by Ginlong Technologies Stock Code: 300763.SZ

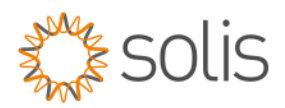

| Step 2.4: Select the Meter opt                     | tion as seen in image 2.4.1 |  |  |  |  |  |
|----------------------------------------------------|-----------------------------|--|--|--|--|--|
| 12:58 🕑 🏵 🛤 🔸                                      | ◎ @ 温学 # 73%■               |  |  |  |  |  |
| Quick Setting                                      | (…  ⊗)                      |  |  |  |  |  |
| Battery<br>Model                                   | Grid<br>Code                |  |  |  |  |  |
| Inverter Meter/<br>Time Settin                     | CT Work<br>g Mode           |  |  |  |  |  |
| Meter Type                                         |                             |  |  |  |  |  |
| Eastron Standard 3P Meter                          | $\checkmark$                |  |  |  |  |  |
| NO Meter                                           |                             |  |  |  |  |  |
| Meter/CT Installation Loca                         | tion                        |  |  |  |  |  |
| Grid side                                          | ~                           |  |  |  |  |  |
| Load side                                          |                             |  |  |  |  |  |
| Grid + PV Inverter, Only applicat<br>Eastron Meter | ble for                     |  |  |  |  |  |
|                                                    |                             |  |  |  |  |  |
| Back                                               | Next Step                   |  |  |  |  |  |
| Image 2.4.1                                        |                             |  |  |  |  |  |
| Click the "Save" option.                           |                             |  |  |  |  |  |

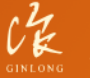

Made by Ginlong Technologies Stock Code: 300763.SZ

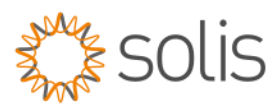

| Select the "Grid Code" option |                         |              | Select "South Africa" option |                       | Select <b>"NRS097"</b> option |           |                       |             |
|-------------------------------|-------------------------|--------------|------------------------------|-----------------------|-------------------------------|-----------|-----------------------|-------------|
| 13:35 🖪 🖬                     | ā •                     | ©-3% al 99%∎ | 13:35 🖻 E                    | = G •                 | R. 33. II. 99% 角              | 13:35 🖪 1 | а (д. •               | S.M.II 99%∎ |
| <                             | Quick Setting           | Log          | <                            | Select Country/Region | Log                           | <         | Select Country/Region | Log         |
| B                             | attery Gri<br>Nodel Cod | id<br>de     | R                            |                       |                               | NRS097    |                       | ~           |
| 0                             | o — o — e               |              | s                            |                       |                               |           |                       |             |
| Inverter<br>Time              | Meter/CT<br>Setting     | Work<br>Mode | Singapore                    |                       |                               |           |                       |             |
| Grid Code                     |                         | AS4777_SA >  | South Afric                  | ca.                   |                               |           |                       |             |
|                               |                         |              | Spain                        |                       |                               |           |                       |             |
|                               |                         |              | Sri Lanka                    |                       |                               |           |                       |             |
|                               |                         |              | Sweden                       |                       |                               |           |                       |             |
|                               |                         |              | т                            |                       |                               |           |                       |             |
|                               |                         |              | Thailand                     |                       |                               |           |                       |             |
|                               |                         |              | U                            |                       |                               |           |                       |             |
|                               |                         |              | UK                           |                       |                               |           |                       |             |
|                               |                         |              | USA                          |                       |                               |           |                       |             |
|                               |                         |              | v                            |                       |                               |           |                       |             |
|                               |                         |              | Vietnam                      |                       |                               |           |                       |             |
|                               |                         |              | w                            |                       |                               |           |                       |             |
|                               |                         |              | x                            |                       |                               |           | - Cave                |             |
|                               | Next Step               |              |                              |                       |                               |           | Save                  |             |

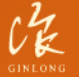

Made by Ginlong Technologies Stock Code: 300763.SZ

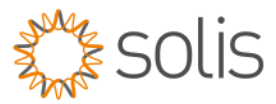

#### Step 2.6: Work Mode

| 2.6.1a: Select Self use Mode and enable Self use Mode switch |                                                                                                    |                     | <b>2.6.1b:</b> To add a Discharge or Charge time, you can click on Add time, then select the action required. |                                   |                                                           |                           |
|--------------------------------------------------------------|----------------------------------------------------------------------------------------------------|---------------------|----------------------------------------------------------------------------------------------------|-----------------------------------|-----------------------------------------------------------|---------------------------|
|                                                              |                                                                                                    |                     | Set the times required<br>SOC level required<br>of Use" SOP for m                                             | uired ar<br>d and th<br>nore info | id then you can<br>ne amp. (Refer t<br>ormation)          | enter the<br>to our "Time |
|                                                              | 13:02 Self-Use Mode                                                                                            | 瑞士山 72%章<br>•••   ⊗ | 13-02 ∰ S № • • • @ @<br>Self-Use Mode Self-Use Mode Switch                                                   | •                                 | 13:03 E S III •<br>Self-Use Mode Switch                   | ♦ @ 35 # 72%<br>          |
|                                                              | Self-Use Mode Switch 1                                                                                         |                     | Charging & Discharging Setting<br>+ Add Time                                                                  |                                   | Charging & Discharging Setting<br>15:00-19:30 Discharging |                           |
|                                                              | Charging & Discharging Setting                                                                                 |                     | Allow Grid Charging<br>Battery Reserve Switch                                                                 |                                   | SOC 1<br>Discharge Current 1<br>+ Add Time                | 50% ><br>50.0A >          |
|                                                              | + Add Time                                                                                                    |                     | Reserved SOC<br>Grid Charging Power Limit                                                                     | 50%.)<br>300W.)                   | Allow Grid Charging<br>Battery Reserve Switch             |                           |
|                                                              | Allow Grid Charging 2                                                                                          |                     |                                                                                                    |                                   | Reserved SOC                                              | 50% >                     |
|                                                              | Battery Reserve Switch 3                                                                                       |                     |                                                                                                    |                                   | Grid Charging Power Limit                                 | 300W >                    |
|                                                              | Reserved SOC 4                                                                                                 | 50% >               | Charging Time                                                                                                 |                                   |                                                           |                           |
|                                                              | Grid Charoing Power Limit 5 300W >                                                                             |                     | Discharging Time                                                                                              |                                   |                                                           |                           |
|                                                              |                                                                                                    |                     | Cancel                                                                                                    |                                   |                                                           |                           |
| 1.                                                           | 1. Enable the Self Use Mode Switch                                                                             |                     |                                                                                                    | <                                 |                                                           | <                         |
| 2.                                                           | Enable the Allow Grid Charging if required.                                                                    |                     |                                                                                                    |                                   |                                                           |                           |
| 3.                                                           | <ol> <li>Enable the <b>Battery Reserve</b> function to reserve<br/>battery energy for backup power.</li> </ol> |                     |                                                                                                    |                                   |                                                           |                           |
| 4.                                                           | 4. Set the <b>Reserve SOC</b> value as required by the customer to reserve the battery energy.                 |                     |                                                                                                    |                                   |                                                           |                           |
| 5.                                                           | <ol> <li>If Allow Grid Charging function is enabled set the<br/>maximum grid charge power allowed.</li> </ol>  |                     |                                                                                                    |                                   |                                                           |                           |
| 6.                                                           | <ol><li>Once all settings have been completed then press the<br/>back arrow and click on COMPLETE.</li></ol>   |                     |                                                                                                    |                                   |                                                           |                           |

-THE END-

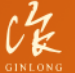